# **Evidência de Testes**

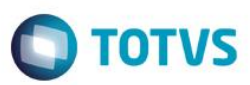

## Evidência de Testes

| Produto:                  | SIGALOJA |
|---------------------------|----------|
| Versão:                   | 12.1.7   |
| Produto/Versão Integrado: |          |
| Banco de Dados:           | Todos    |

# 1. Evidência e sequência do passo a passo (

## No SIGALOJA, acessar Atendimento / Rotina de Troca (LOJA720)

| Informe os dados para o proce                                                                                                    | esso de troca ou devolução                                     |
|----------------------------------------------------------------------------------------------------|----------------------------------------------------------------|
| Processo<br>Troca<br>Devolução                                                                                                   | Origem<br>Com Documento de Entrada<br>Sem Documento de Entrada |
|                                                                                                    |                                                                |
| Informações do Cliente e da Compra                                                                                               |                                                                |
| -Informações do Cliente e da Compra<br>Cliente: ?<br>Data Inicial Compra: 17/08/2016 ?<br>Devolve o valor de Frete/Seguro/Despes | Data Final Compra: 17/08/2016 ?                                |

# **Evidência de Testes**

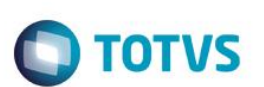

×

Informe o Cliente e a Data para pesquisar as vendas e Clique em Avançar

## Troca e Devolução de Mercadorias

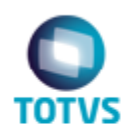

Dados do Documento de Entrada

Selecione os produtos da NF de Origem que serão trocados ou devolvidos

| Documento de Said | l Série | ltem | Emissão    | Produto      | Qtde. Vendida | i i i i i i i i i i i i i i i i i i i |
|-------------------|---------|------|------------|--------------|---------------|---------------------------------------|
| 001319            | ECF     | 01   | 05/08/2016 | LOJA00000001 |               | 1,0                                   |
| 001320            | ECF     | 01   | 08/08/2016 | LOJA00000001 |               | 1,0                                   |
| 001322            | ECF     | 01   | 08/08/2016 | LOJA00000003 |               | 1,0                                   |
| 001323            | ECF     | 01   | 08/08/2016 | LOJA00000004 |               | 1,0                                   |
| 001324            | ECF     | 02   | 08/08/2016 | LOJA00000003 |               | 1,0                                   |
| 001325            | ECF     | 01   | 08/08/2016 | LOJA00000002 |               | 1,0                                   |
| 001325            | ECF     | 02   | 08/08/2016 | LOJA00000001 |               | 1,0                                   |
| 001326            | ECF     | 01   | 08/08/2016 | LOJA00000008 |               | 1,0                                   |
| •                 |         |      |            |              |               |                                       |
|                   |         |      |            |              |               |                                       |
|                   |         |      |            |              |               |                                       |
|                   |         |      |            |              |               |                                       |
|                   |         |      |            |              |               |                                       |
|                   |         |      |            |              |               |                                       |
| Cancelar          |         |      |            |              | << Voltar     | Avança                                |

# **Evidência de Testes**

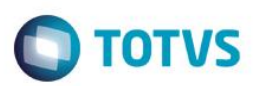

×

Selecione a o item da venda que deseja devolver e clique em avançar

# Troca e Devolução de Mercadorias

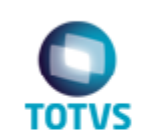

Dados do Documento de Entrada

Selecione os produtos da NF de Origem que serão trocados ou devolvidos

| bocumento de se | aid Série | Item | Emissão    | Produto      | Qtde. Vendida |
|-----------------|-----------|------|------------|--------------|---------------|
| 001319          | ECF       | 01   | 05/08/2016 | LOJA00000001 | 1,0           |
| 001320          | ECF       | 01   | 08/08/2016 | LOJA00000001 | 1,0           |
| 001322          | ECF       | 01   | 08/08/2016 | LOJA00000003 | 1,0           |
| 001323          | ECF       | 01   | 08/08/2016 | LOJA00000004 | 1,0           |
| 001324          | ECF       | 02   | 08/08/2016 | LOJA00000003 | 1,0           |
| 001325          | ECF       | 01   | 08/08/2016 | LOJA00000002 | 1,0           |
| 001325          | ECF       | 02   | 08/08/2016 | LOJA00000001 | 1,0           |
| 001326          | ECF       | 01   | 08/08/2016 | LOJA00000008 | 1,6           |
|                 |           |      |            |              |               |
|                 |           |      |            |              | 1             |
|                 | _         | -    |            |              | 2             |
|                 |           | _    |            |              | 2             |
|                 | _         |      |            |              | 2             |
|                 |           |      |            |              |               |

Verifique as informaçõese clique em avançar

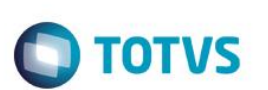

| Tr   | oca e Devoluç | ão de Mercadorias            |             |                     | ×                             |
|------|---------------|------------------------------|-------------|---------------------|-------------------------------|
| ТО   | Troca         | a e Devolução de Mercadorias |             |                     |                               |
| ltem | Produto       | Descrição                    | Quantidade  | Preco Unitário      |                               |
| 01   | LOJA00000002  | PROD2 LOJA - 12%             | 1,00        |                     | <b>▲</b>                      |
| 4 0  |               |                              |             |                     | ▼ <del>▼</del> <del>▼</del> ★ |
|      |               |                              |             | Fiscais             |                               |
| (    | Cancelar      |                              | << <u>V</u> | oltar <u>A</u> vang | çar≫                          |

Informe o cliente para o qual será gerada a nota de entrada e clique em avançar

|           | evolução de N                        | lercadorias                                 |                |  |
|-----------|--------------------------------------|---------------------------------------------|----------------|--|
| DTVS      | Cliente da No<br>Informe o cliente o | <b>ta de Entrada</b><br>jue será gerada a n | ota de entrada |  |
| nformaçõe | s do cliente                         |                                             |                |  |
| Cliente:  | 005                                  | ? 01                                        | TESTE 1        |  |
|           |                                      |                                             |                |  |
|           |                                      |                                             |                |  |
|           |                                      |                                             |                |  |
|           |                                      |                                             |                |  |
|           |                                      |                                             |                |  |
|           |                                      |                                             |                |  |
|           |                                      |                                             |                |  |

Valide as informações e clique em Finalizar

Evidência de Testes

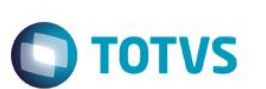

| Troca e Devolução de Mercadorias                                                                                                    | ×  |
|----------------------------------------------------------------------------------------------------|----|
| Confirmação do processo<br>Os dados informados foram:                                                                                                    |    |
| Cliente:     005 /01     TESTE 1       Valor Total de Mercadorias :     120,00                                                                                                    |    |
| Utiliza formulário próprio para documento de entrada?<br>Numero do Documento Série Espécie ?<br>Chave NFe                                                                                   |    |
| <ul> <li>Utiliza a Nota de Crédito(NCC) da devolução para compensar com o título da Nota Fiscal original?</li> <li>Forma de devolução</li> <li>Dinheiro</li> <li>Nota de Crédito</li> </ul> |    |
|                                                                                                    |    |
| <u>C</u> ancelar << <u>V</u> oltar <u>Finaliz</u>                                                                                                    | ar |

| Versão 4.0 |  |
|------------|--|

Este documento é de propriedade da TOTVS. Todos os direitos reservados. ©

Este documento é de propriedade da TOTVS. Todos os direitos reservados. ©

# Evidência de Testes

| Troca e De                                                             | evolução de Mercadorias                                                                                                    | × |
|------------------------------------------------------------------------|----------------------------------------------------------------------------------------------------|---|
| TOTVS                                                                  | Confirmação do processo<br>Os dados informados foram:                                                                                             |   |
| Cliente:<br>Valor Total de                                             | 005 /01 TESTE 1<br>e Mercadorias : 120,00                                                                                                    |   |
| Utiliza fo                                                             | rmulário próprio para documento de entrada?<br>do <b>TOTVS  </b>                                                                                  |   |
| Chave N<br>Chave N<br>Utiliza a I<br>Forma de d<br>Dinheiro<br>Nota de | Aguarde, gerando documento de entrada<br>Fe<br>Nota de ereculo(nee) da devolação para compensar com o titalo da Nota riscar original?<br>evolução |   |
| <u>C</u> ancelar                                                       | << <u>V</u> oltar <u>F</u> inaliza                                                                                                    | r |

Ao acessar a rotina novamente pode ser verificar que o item não consta para efetuar a devolução novamente

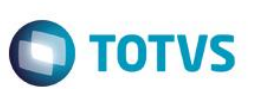

| Troca e Devoluçã  | ão de N              | Aercado                       | orias                                       |                    |                                    | × |
|-------------------|----------------------|-------------------------------|---------------------------------------------|--------------------|------------------------------------|---|
| Dado:<br>Selecio  | s do Do<br>ne os pro | <b>cument</b> o<br>dutos da N | <b>o de Entrada</b><br>IF de Origem que sei | rão trocados ou de | volvidos                           |   |
| Documento de Said | Série                | ltem                          | Emissão                                     | Produto            | Qtde. Vendida 📃                    |   |
| 001319            | ECF                  | 01                            | 05/08/2016                                  | LOJA00000001       | 1,0                                |   |
| 001320            | ECF                  | 01                            | 08/08/2016                                  | LOJA00000001       | 1,0                                |   |
| 001322            | ECF                  | 01                            | 08/08/2016                                  | LOJA00000003       | 1,0                                |   |
| 001323            | ECF                  | 01                            | 08/08/2016                                  | LOJA00000004       | 1,0                                |   |
| 001324            | ECF                  | 02                            | 08/08/2016                                  | LOJA00000003       | 1,0                                |   |
| 001325            | ECF                  | 02                            | 08/08/2016                                  | LOJA00000001       | 1,0                                |   |
| 001326            | ECF                  | 01                            | 08/08/2016                                  | LOJA00000008       | 1,0                                |   |
| 4                 |                      |                               |                                             |                    | ¥ ¥                                |   |
|                   |                      |                               |                                             |                    |                                    |   |
| <u>C</u> ancelar  |                      |                               |                                             |                    | << <u>V</u> oltar <u>Avançar</u> > | > |

## Teste Integrado (Equipe de Testes)

[Descrever a sequência dos testes realizados em detalhes e os resultados atingidos. O Print Screen de telas é opcional]

#### Teste Automatizado (Central de Automação) [Opcional]

[Informar as suítes executadas e descrever os resultados atingidos]

### Dicionário de Dados (Codificação) [Opcional]

[O objetivo é incluir o print-screen da tela do dicionário de dados atualizado quando necessário.]

#### 2. Outras Evidências

O objetivo é indicar para a equipe de Testes que a informação criada deve ser validada, como por exemplo, publicação de ponto

# Este documento é de propriedade da TOTVS. Todos os direitos reservados. ©

# Evidência de Testes

Ο ΤΟΤΥΣ

de entrada, etc.

9